## <u>CPU BIOSバージョン確認方法</u>

1. デスクトップ上にある、ftServer Management Tools をダブルクリックしてください。

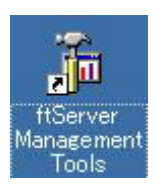

2.以下の画面が表示されますので、ftServer(Local)の左の+を<u>左クリック</u>して展開します。

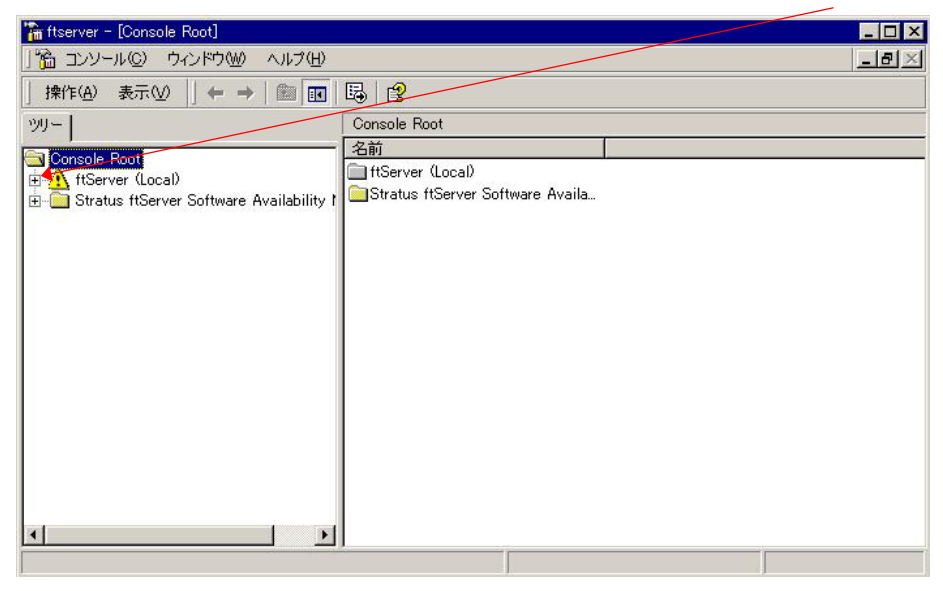

3.次にftServer CPU Enclosureを<u>同様に</u>展開します。

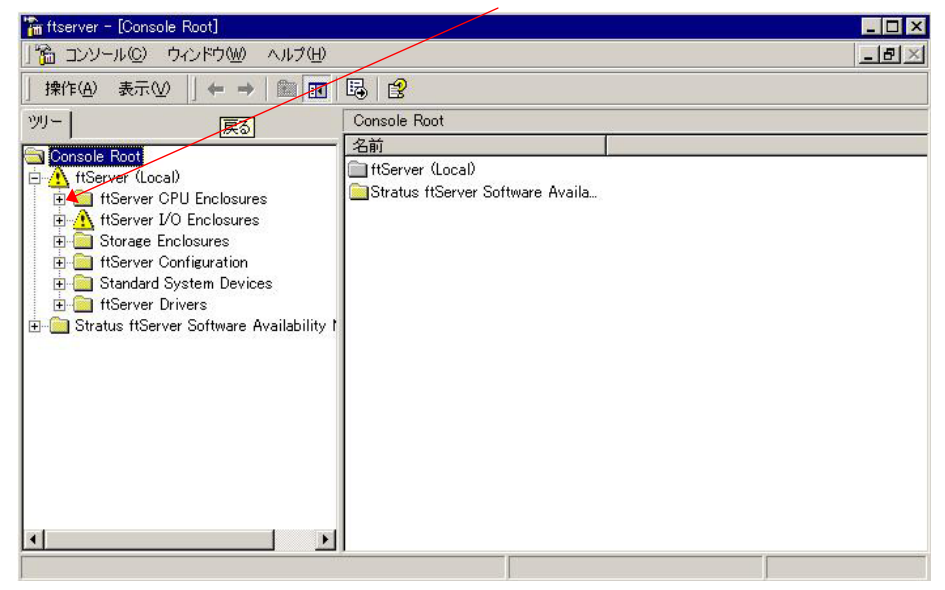

4 .CPU Enclosure – 0 を左クリックして選択し、ウインドウ右側にステータスを表示させます。

| 🚡 コンソール(C) ウィンドウ(W) ヘルプ(H)                 |                       |                | X |
|--------------------------------------------|-----------------------|----------------|---|
| 操作(A) 表示(V) ↓ ← → 1 🗈 🔟                    | 🖸 🖳   😫               |                |   |
| אוי –                                      | CPU Enclosure - 0     | <i>w</i>       |   |
| Canada Rest                                | - Name                | Value          | 1 |
| fiserver (Local)                           | DIMM - 0              |                |   |
| The fiver cocar                            | 🛅 DIMM – 1            |                |   |
|                                            | DIMM - 2              |                |   |
| GPU Enclosure = 2                          | 🛅 DIMM - 3            |                |   |
|                                            | DIMM - 4              |                | - |
| 🕂 🦳 Storage Enclosures                     | DIMM - 5              |                |   |
| 🗄 🦲 ftServer Configuration                 | Processor - 20        |                |   |
| 庄 🧰 Standard System Devices                | Processor - 21        |                |   |
| 🗄 🧰 ftServer Drivers                       | Sensors               |                |   |
| 🗄 🧰 Stratus ftServer Software Availability | 1 DevicePathId        | 0              |   |
|                                            | Op State: Reason      | None           |   |
|                                            | Op State: State       | Duplex         |   |
|                                            | MTBF: Current         | Unknown        |   |
|                                            | MTBF: NumberOfFaults  | 0              |   |
|                                            | MTBF: Threshold       | 1200 seconds   |   |
|                                            | MTBF: TimeOfLastFault | Never          |   |
|                                            | MTDE TIME             | Lloo Throshold |   |

5. 右側の画面をスクロールさせ、BIOS: StratusVersion を確認出来ます。

## 例)

BIOS: StratusVersion Stratus BIOS Version <u>4.0:0</u>. (ftServer 3300)

| 🚡 ftserver - [Console Root¥ftServer (Local)¥f                                                                                                    | tServer CPU Enclosures¥CPU Enclosure ·                                                                                                    | - 0]                                                                                                    | ×  |
|----------------------------------------------------------------------------------------------------|----------------------------------------------------------------------------------------------------|----------------------------------------------------------------------------------------------------|----|
| 」 🎦 コンソール ② ウィンドウ 🖤 ヘルプ 🖽                                                                                                    |                                                                                                    | _8                                                                                                    | κ. |
| 」操作(Δ) 表示(⊻) ↓ 🖨 🔿 💽 💽                                                                                                    |                                                                                                    |                                                                                                    |    |
| 99-                                                                                                    | CPU Enclosure - 0                                                                                                    |                                                                                                    | Ţ  |
| Console Root                                                                                                    | Name                                                                                                    | Value                                                                                                    | •  |
| Orbuster (Local) fiServer (Local) fiServer CPU Enclosures fiServer CPU Enclosures fiServer I/O Enclosures fiServer I/O Enclosures fiServer Prices fiServer Configuration fiServer Configuration fiServer Drivers fiServer Drivers fiServer Software Availability f | IDPROM: ModelName<br>IDPROM: SerialNumber<br>Chipset: Type<br>Chipset: NumberOfBuses<br>Chipset: BusNumber[1]<br>Chipset: BusWidth[1]<br>Chipset: Mhz66Capable[1]<br>Chipset: TotalSystemMemoryMb<br>ConlineCpuPriority                                                                                                    | G93110<br>308052<br>GCLE<br>1<br>0<br>64 bits<br>False<br>2048 Mb<br>Medium<br>Statuo ENOC Manage 400 (#Server 2000) |    |
|                                                                                                    | BIOS: Vendor Version<br>BIOS: Vendor Version<br>© ECC Info: HardErrors<br>© ECC Info: IntermittentHardErrors<br>© ECC Info: SoftErrors<br>© MCA Info: CorrectableErrors<br>© MCA Info: CorrectableErrors<br>© MCA Info: CorrectableErrors<br>© MCA Info: StresholdExceeded<br>© CPUASICCount<br>CPU ASIC: Version[2]<br>CPU ASIC: Logic Revision[2] | Phoenix ServerBIOS Version 2.00 (PB 4:0, rel 6:20).<br>0<br>0<br>0<br>False<br>0<br>False<br>2<br>ASIC<br>1          |    |
| Updated Fri Jun 11 11:27:21 2004                                                                                                    | I&                                                                                                    | ·                                                                                                    |    |